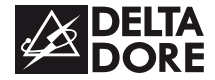

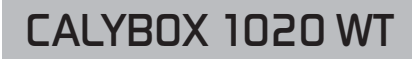

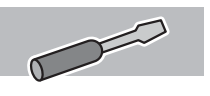

www.deltadore.com

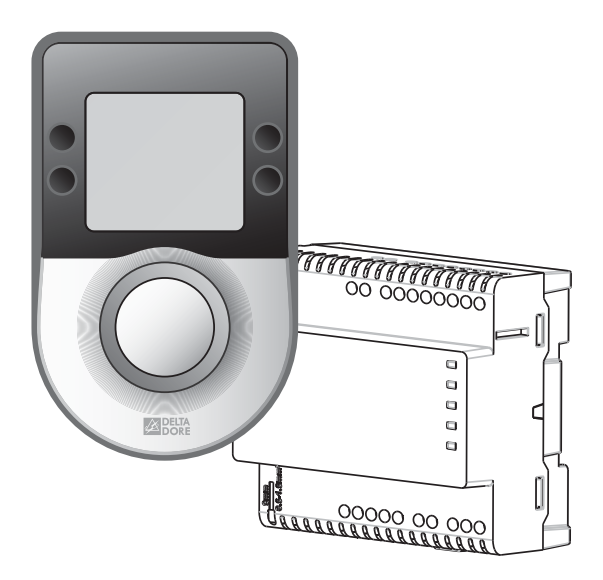

**Guide d'installation** 

## Sommaire

| 1- Installation                                                                           | 3  |
|-------------------------------------------------------------------------------------------|----|
| 2- Raccordement                                                                           | 5  |
| <ul> <li>3- Configuration de l'installation</li> <li>3.1 1ère mise sous tension</li></ul> |    |
| 4- Test des fils pilotes                                                                  | 22 |
| 5- Test Radio                                                                             | 23 |
| 6- Test consommation                                                                      | 23 |
| 7- Retour aux paramètres usine                                                            | 24 |
| 8- Aide                                                                                   | 25 |
| 9- Caractéristiques techniques                                                            | 26 |

# 1-Installation

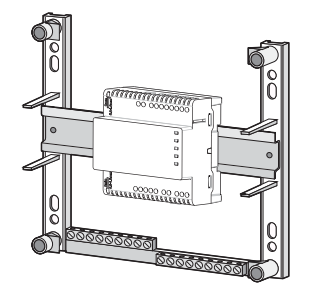

#### Boîtier d'ambiance

Installé sur boîte d'encastrement. Eloignez l'appareil des éléments qui pourraient fausser la mesure de température (radiateur, porte ou fenêtre, pièce orientée au sud...).

#### Boîtier technique

Installé en armoire électrique sur rail DIN.

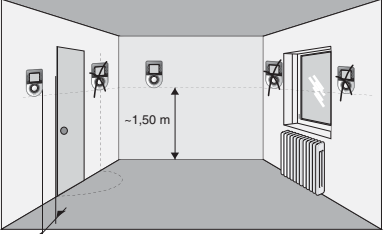

—— Mini 20 cm

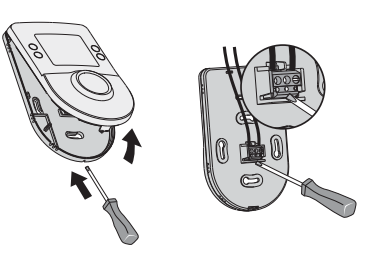

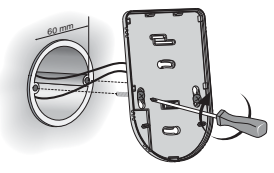

# Exemple de schéma d'application

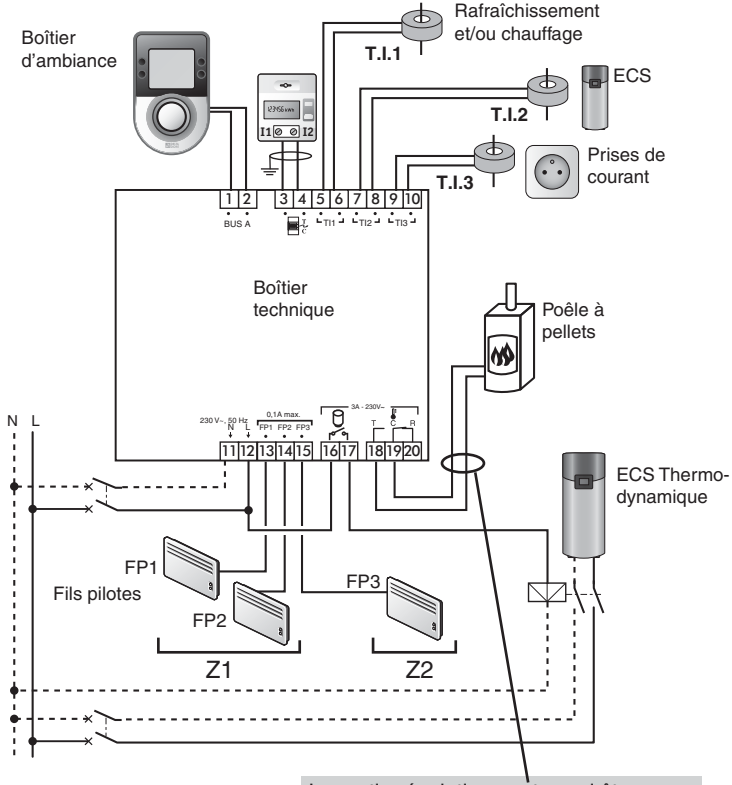

La sortie régulation peut aussi être déportée via un récepteur radio de type Marche/arrêt (ex : TYXIA 4801 ou 4600). Reportez-vous au menu «Association radio» : rAd A.

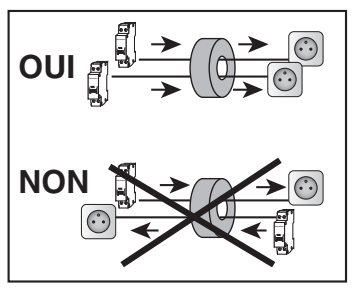

- Liaison bus (non polarisé) avec le boîtier d'ambiance : câble électrique isolé de 1,5 mm², longueur max. 50 m
- Liaison avec le compteur électronique : câble 1 paire torsadée 6/10<sup>e</sup> avec fil de continuité, longueur maxi. 100 m.
- Dans le cas où un T.I. (Transformateur d'Intensité) mesure plusieurs conducteurs, veillez au sens de passage du conducteur dans le T.I. De même, si 2 T.I. sont raccordés en parallèle, veillez à respecter leur sens (couleur de fil, sens de passage des conducteurs).

#### 1ère mise sous tension, vous devez régler la date et l'heure, puis valider.

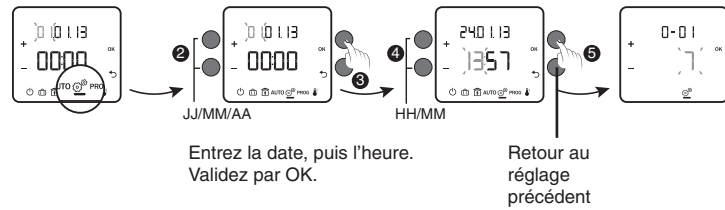

#### Le menu 0-01 s'affiche.

Reportez-vous au § «Configuration de l'installation».

#### 3.1 1ère mise sous tension

**Obligatoire avant d'accéder aux autres menus de configuration.** Après le réglage de la date et de l'heure, l'appareil affiche le menu 0-01. Suivez le déroulement du menu de configuration de l'installation à la page suivante.

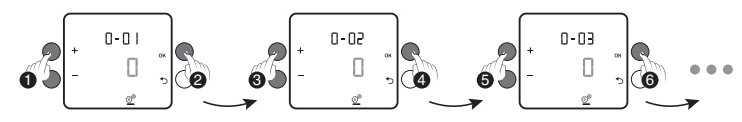

#### En fonction de vos choix, certains menus n'apparaîtront pas.

- 0-01 : Sélection du type de chauffage principal
- 0-02 : Sélection du type de production d'eau chaude sanitaire
- 0-03 : Dans le cas d'une installation au gaz, indication du type de gaz utilisé
- **0-04 :** Valeur indicative du Pouvoir Calorifique Inférieur du gaz (PCI). Vous pouvez modifier cette valeur.
- 0-05 : Indication du rendement de la chaudière (basé sur le PCI). Il vous est donné par le fabricant de la chaudière.
- 0-06 : Rafraîchissement.
- 0-07 : Menu Maintenance. Pas de choix possible.

Sortez du mode configuration de l'installation en tournant la molette.

### 3.2 Modification des paramètres

# L'appareil a déjà été mis en service et vous souhaitez modifier l'un des paramètres.

Pour revenir au menu de configuration de l'installation :

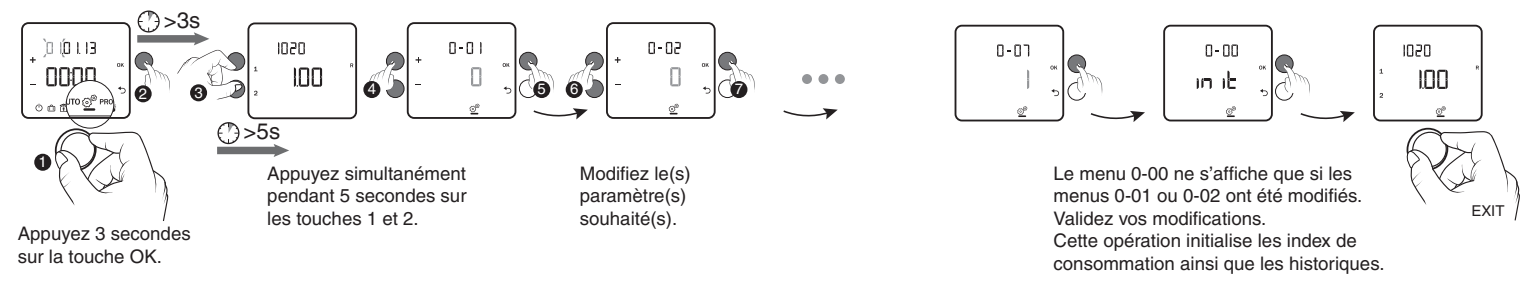

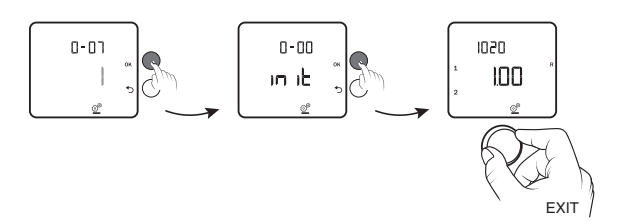

Le menu 0-00 ne s'affiche que si les menus 0-01 ou 0-02 ont été modifiés.

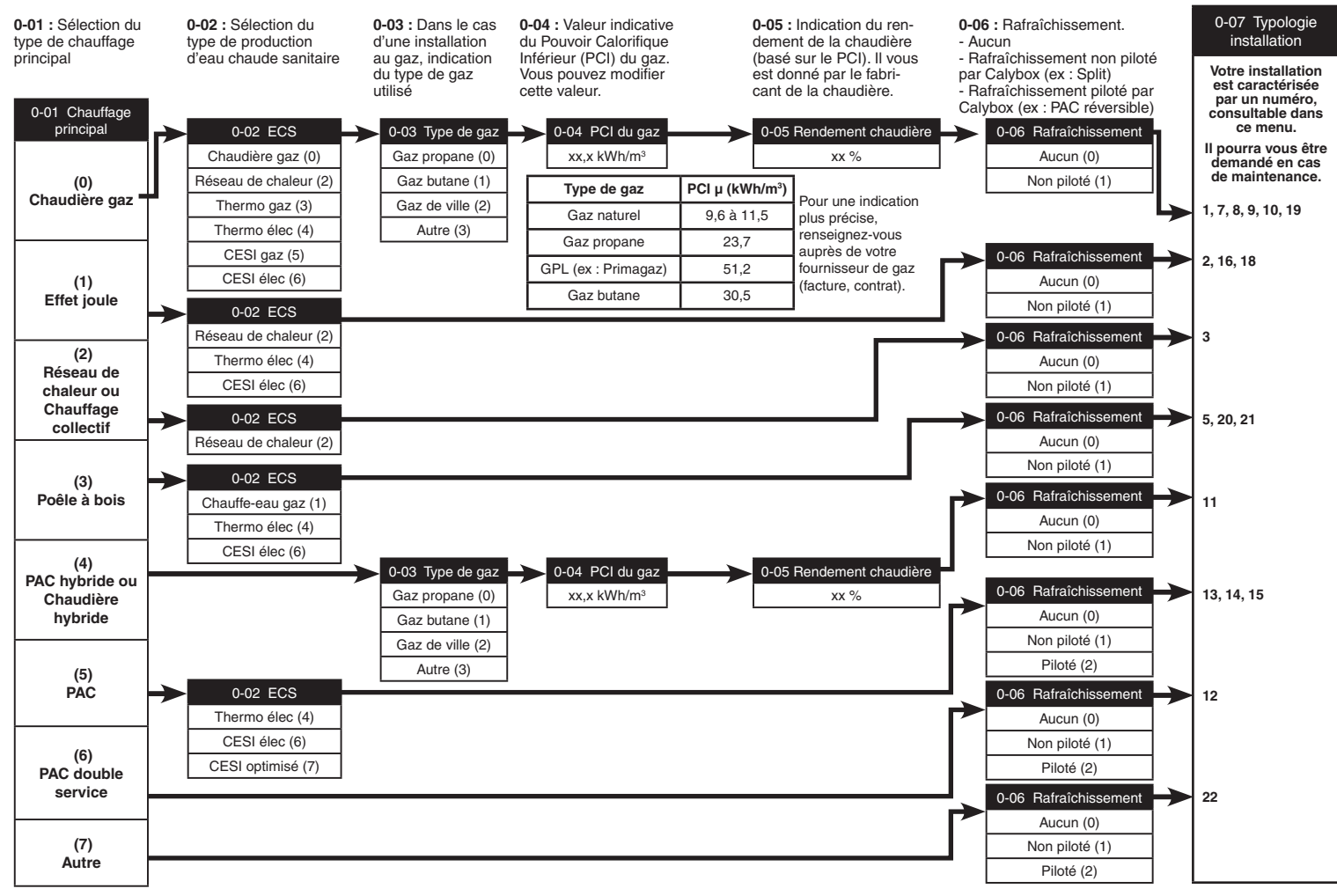

- 8 -

-9-

### 3.3 Matériel nécessaire en fonction du type d'installation

|                                                        |       |     |      |      | 12, 1      | 12, 15   |    |    | 3, 22  |              |                 |                 |                    |                  |     |           |     |           |     |           |     |    |        |
|--------------------------------------------------------|-------|-----|------|------|------------|----------|----|----|--------|--------------|-----------------|-----------------|--------------------|------------------|-----|-----------|-----|-----------|-----|-----------|-----|----|--------|
|                                                        | 1 19  | 579 | 8 10 | ) 11 | 11         | 11       | 11 | 11 | 11     | 11           | 11              | 11              |                    | PAC              | PAC | 13,14,    | 2   | Cas N     | °1  | Cas       | N°2 | Ca | as N°3 |
|                                                        | 1, 15 |     |      |      |            |          |    |    |        |              |                 | marque          | autre              | 20, 21           | -   | Chauffage | ECS | Chauffage | ECS | Chauffage | ECS |    |        |
|                                                        |       |     |      |      | partenaire | e marque |    |    | /      | /            | Intégrateur(**) | Intégrateur(**) | Intégrateur(**)    | Compteur eau(**) |     |           |     |           |     |           |     |    |        |
| Emetteur d'impulsions<br>(ex: Tywatt 5100)             | 1     | 1   | 1    | 1    |            |          |    |    |        |              |                 | 1 (cł<br>1      | nauffage)<br>(ECS) |                  |     |           |     |           |     |           |     |    |        |
| Emetteur Intégrateur ther-<br>mique (ex : Tywatt 5200) | 1     |     | 1    | 1    |            | 1        |    | 1  | 1 ou 2 | <u>i</u> (*) |                 |                 |                    |                  |     |           |     |           |     |           |     |    |        |
| Capteur DN sur circuit<br>ECS                          | 1     |     |      | 1    |            | 1        |    | 1  |        | 1            |                 |                 |                    |                  |     |           |     |           |     |           |     |    |        |
| Capteur DN sur circuit chauffage                       |       |     | 2    | 2    |            | 2        |    |    | 2      |              |                 |                 |                    |                  |     |           |     |           |     |           |     |    |        |
| EMIC                                                   |       |     |      |      | 1          |          |    |    |        |              |                 |                 |                    |                  |     |           |     |           |     |           |     |    |        |

(\*) : si distance entre DN et émetteur intégrateur thermique > 1,7m

(\*\*) : Intégrateur thermique ou compteur d'eau, déjà présent sur l'installation

(ex.: utilisé pour la facturation) et disposant d'une sortie impulsionnelle.

### 3.4 Fonctions domotiques

Les fonctions domotiques permettent à l'utilisateur, depuis une tablette ou un smartphone, localement ou à distance, de retrouver les fonctions suivantes :

- pilotage du chauffage,

- consultation des consommations (Elec, gaz,...).

Pour activer ce service, vous devez associer le boîtier d'ambiance à une passerelle domotique de la gamme TYDOM au moyen du menu d'association radio «Rad».

#### Exemple avec la passerelle domotique TYDOM 2000

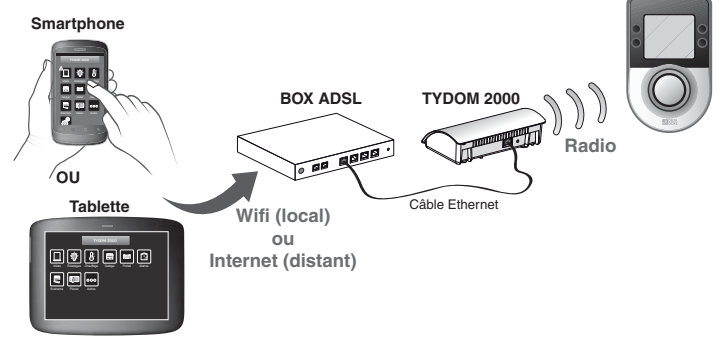

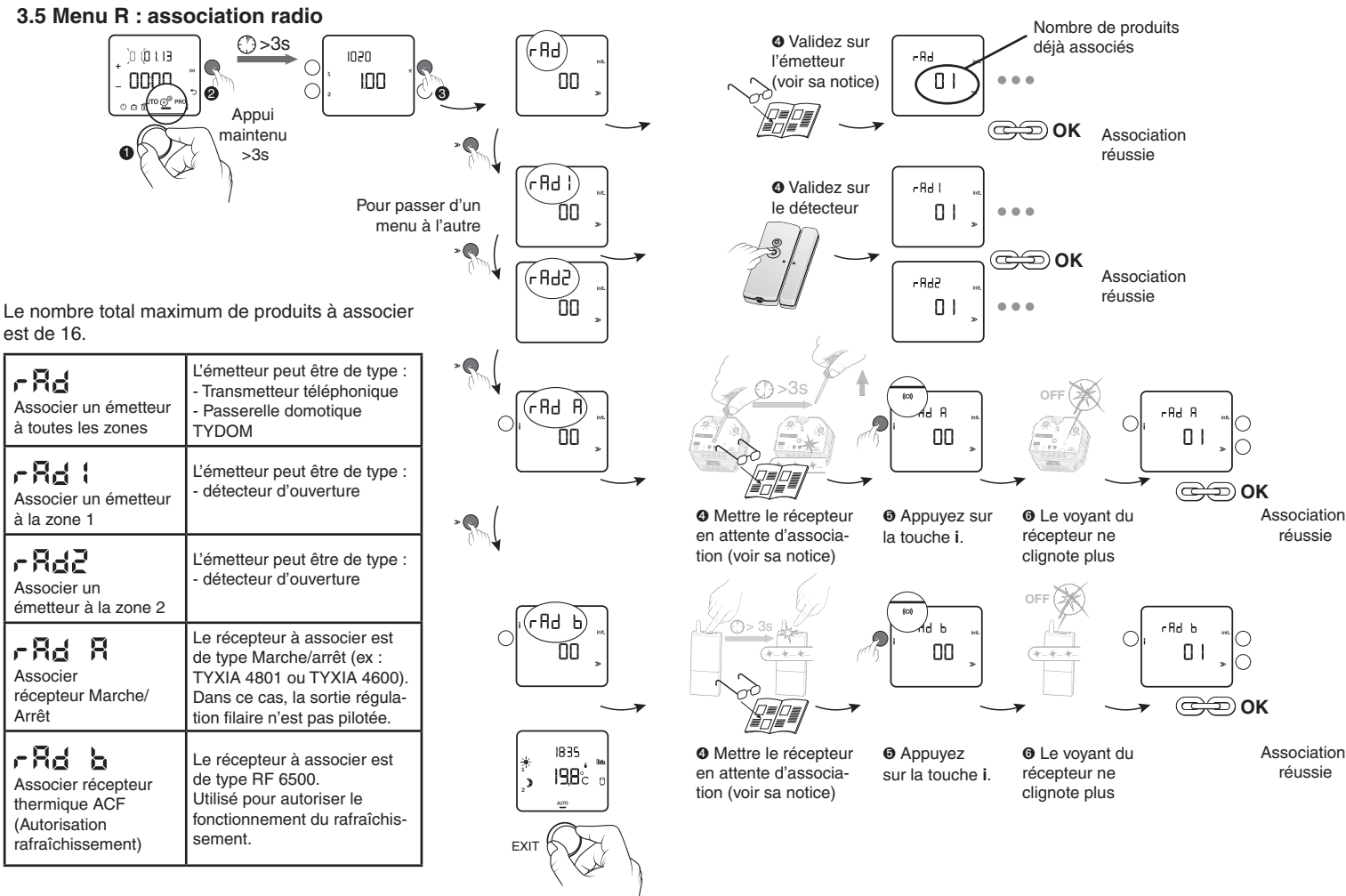

### 3.6 Menu 1

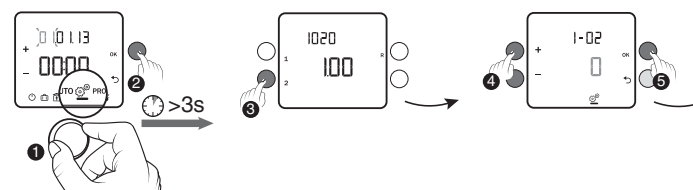

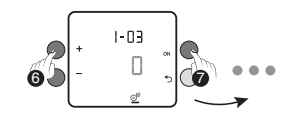

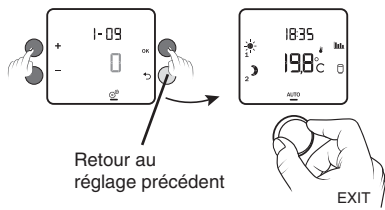

En fonction des paramètres de l'installation (menu «Configuration installation»), certains menus n'apparaîtront pas.

| 1-02                                   |   | 60 minutes. |
|----------------------------------------|---|-------------|
| on 2<br>Durée d'un pas de<br>programme | 1 | 30 minutes. |
|                                        | 2 | 15 minutes. |

| <b>t-DB</b><br>Type de fil pilote | <b>C</b> 3 | Fil pilote 6 ordres |
|-----------------------------------|------------|---------------------|
|                                   |            | Fil pilote 4 ordres |

| Gestion de l'ECS | Non     |
|------------------|---------|
|                  | <br>Oui |

| Etat de l'ECS en mode<br>absence (uniquement<br>si 1-04=1) | 0 | Arrêt de l'ECS    |
|------------------------------------------------------------|---|-------------------|
|                                                            | : | Suit le mode Auto |

| 1-08                                                         | Confort régulé par Calybox                  |
|--------------------------------------------------------------|---------------------------------------------|
| Régulation<br>température confort de<br>la sortie régulation | <br>Confort régulé par<br>l'élément piloté. |

| 1-09                         |   | Inactif              |
|------------------------------|---|----------------------|
| Anti-grippage<br>circulateur | 1 | Actif (1 minute/24h) |

#### 3.7 Menu 2

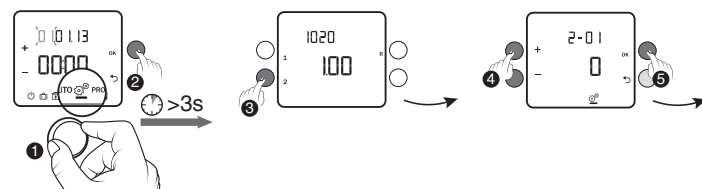

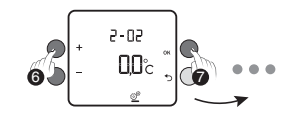

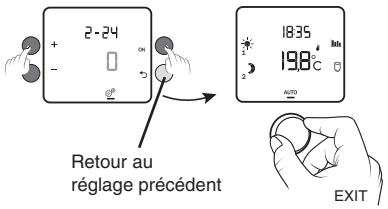

En fonction des paramètres de l'installation (menu «Configuration installation»), certains menus n'apparaîtront pas.

| <b>Z-II</b><br>Autorisation de                                                 | Modification autorisée                                                                                                    |
|--------------------------------------------------------------------------------|----------------------------------------------------------------------------------------------------|
| modification de la<br>programmation<br>et des consignes<br>(sortie régulation) | • Programmation non modifiable<br>• Limitation consignes (si sortie régulation) :<br>$16^{\circ}C < * < 22^{\circ}C$<br>$13^{\circ}C < 2 < 19^{\circ}C$<br>$5^{\circ}C < * < 11^{\circ}C$ |

| 2-03               |   | ) Economie            |
|--------------------|---|-----------------------|
| en allure Economie | ł |                       |
|                    | 2 | ✤ - 1°C (Confort-1°C) |

(uniquement en FP 6 ordres, 1-03 = 0)

| <b>2-02</b><br>Correction<br>température mesurée | -5°C < 🚺 < +5°C                                                                                                    |
|--------------------------------------------------|----------------------------------------------------------------------------------------------------|
|                                                  | Exemple : Si la température affichée par l'appareil est<br>19°C et que la température constatée est de 20°C, réglez<br>+1°C puis validez par OK. |

**Remarque :** avant de modifier la température, l'appareil doit être en service depuis au moins 2 heures.

| <b>2-05</b><br>Choix de<br>l'abaissement tarifaire<br>pendant l'allure<br>Confort (uniquement<br>en tarif <i>tempo</i> ) |   | ) Economie |
|----------------------------------------------------------------------------------------------------|---|------------|
|                                                                                                    |   |            |
|                                                                                                    | Ŋ |            |
|                                                                                                    | m |            |

Les périodes d'abaissement tarifaire sont programmables sur votre compteur électronique (voir sa notice).

| 80-5                                                                                   |                                                                                                    | Sortie régulation non utilisée                                         |  |  |
|----------------------------------------------------------------------------------------|----------------------------------------------------------------------------------------------------|------------------------------------------------------------------------|--|--|
| Base de temps<br>de la régulation                                                      | 15                                                                                                    | Minutes                                                                |  |  |
| Régulation<br>proportionnelle<br>intégrale (P.I.)                                      | 30                                                                                                    | Minutes                                                                |  |  |
|                                                                                        | 45                                                                                                    | Minutes                                                                |  |  |
|                                                                                        | 60                                                                                                    | Minutes                                                                |  |  |
| •••                                                                                    | TOR                                                                                                    | Tout ou rien                                                           |  |  |
| •                                                                                      | PROG                                                                                                    | La sortie suit le programme en cours :<br>Confort = ON, Economie = OFF |  |  |
| Ň                                                                                      | Si vous pilotez une PAC avec le paramètre<br>2-08 = PROG, les modes Arrêt et Absence auront<br>le même effet que le mode économie.<br>Dans ce cas, pour passer la PAC en mode Arrêt ou<br>Hors-gel, il faudra agir manuellement directement<br>sur celle-ci. |                                                                        |  |  |
| <b>Z-</b> ::<br>Réglage différentiel<br>(ou hystéréris)<br>0,2°C <<br>Hysteresis < 2°C |                                                                                                    |                                                                        |  |  |
| si 2-08 = TOR                                                                          | 0,4°C                                                                                                    |                                                                        |  |  |
|                                                                                        |                                                                                                    |                                                                        |  |  |
| <b>2-:</b><br>Reset compteur                                                           | 🖸 Pa                                                                                                    | as de Reset                                                            |  |  |
| d'heures de fonction-                                                                  | fonction-                                                                                                    |                                                                        |  |  |

| <b>2-:8</b><br>Mode 12h-24h | 24 X |
|-----------------------------|------|
|                             | 12 X |

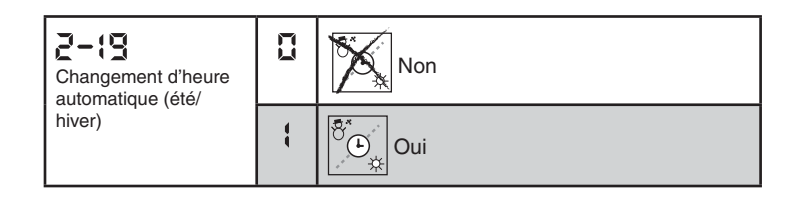

| <b>2-20</b><br>Délai avant entretien<br>(Poêle à pellets,<br>chaudière,) | De 1<br>à 365<br>jours | Fonction active   |
|--------------------------------------------------------------------------|------------------------|-------------------|
|                                                                          |                        | Fonction inactive |

A reprogrammer après chaque maintenance.

Uniquement si 2-08 est différent de 0 ou PROG.

nement de la sortie

régulation

ł

Reset

| Menus accessibles uniquement si vous ne<br>souscrivez pas un tarif avec Heures creuses. |                                                    | <b>Z-25</b><br>Type de produit | 8                                                              | Tywatt 5200 ou<br>TYWATT 5100 raccordé à un compteur de |                                                                           |
|-----------------------------------------------------------------------------------------|----------------------------------------------------|--------------------------------|----------------------------------------------------------------|---------------------------------------------------------|---------------------------------------------------------------------------|
| <b>2-21</b><br>Heure de début des<br>Heures Creuses (ECS)                               | De 23h à réglage 2-22<br>(valeur par défaut : 23h) |                                | utilisé pour la mesure<br>ECS                                  | :                                                       | calories (*)<br>Tywatt 5100 raccordé à un compteur d'eau<br>chaude (*)    |
| <b>2-22</b><br>Heure de fin des<br>Heures Creuses (ECS)                                 | De réglage 2-21 à 8h<br>(valeur par défaut : 8h)   |                                |                                                                | ••••                                                    | (*) Configuration surtout utilisée dans le collectif en réseau de chaleur |
|                                                                                         |                                                    |                                | <b>2-26</b><br>(Si 2-25=1)<br>Coefficient de<br>conversion ECS | De 1                                                    | à 150 Kwh/m³                                                              |

Menu disponible uniquement si une PAC double service (ou PAC + Cesi optimisé) est installée.

| <b>2-23</b><br>Type de produit<br>associé pour le<br>comptage. | ۵ | Intégrateur thermique (ex : TYWATT 5200) |
|----------------------------------------------------------------|---|------------------------------------------|
|                                                                |   | Emetteur infos<br>consommation (EMIC)    |

| <b>2-24</b><br>Remise à zéro des in-<br>dex de consommation<br>et de l'historique | Pas de reset |
|-----------------------------------------------------------------------------------|--------------|
|                                                                                   | <br>Reset    |

Pour initialiser les index, appuyez sur + pour afficher 1, puis validez par OK. Le menu revient automatiquement à 0 après validation.

# 4- Test des fils pilotes

Si **Pb** --- apparaît à la mise sous tension, cela nécessite un test des fils pilotes.

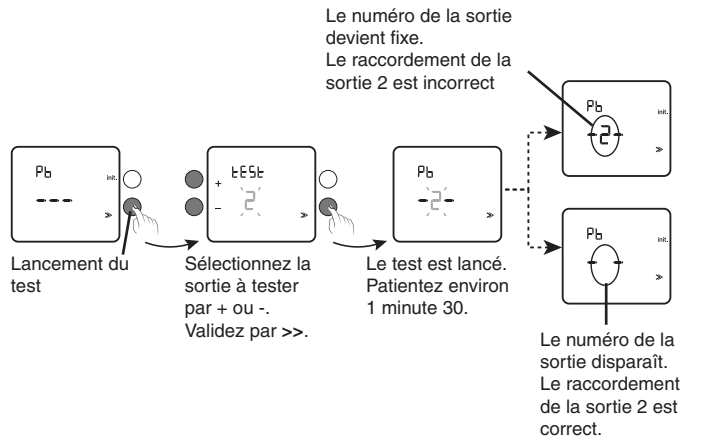

Recommencez les opérations pour chacune des sorties en appuyant sur >>.

Vérifiez les raccordements incorrects.

Pour sortir du mode test, appuyez sur la touche init pendant 3 secondes.

# 5-Test Radio

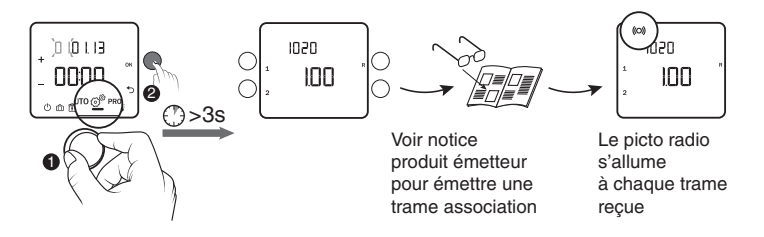

# 6-Test consommation

A la mise en service, vous pouvez vérifier le bon fonctionnement du comptage de consommation.

• Appuyez sur la touche **Lub** pour afficher l'indication de consommation (ex. : 00,00 kWh).

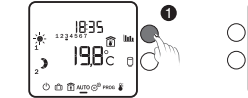

+ 2005 + + 0000 + - 0000 + + 0000 +

❷ Faites consommer l'installation pendant quelques minutes (équivalant à quelques dizaines de Wh).

 Appuyez de nouveau sur la touche lui et vérifiez que l'indication de consommation a changé (ex. : 00,03 kWh).

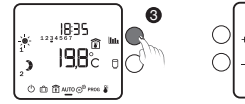

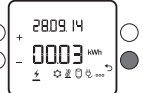

• Si vous utilisez un compteur impulsionnel (TYWATT 5100), appuyez sur sa touche après l'étape **①**, puis à nouveau sur sa touche après l'étape **③** avant de vérifier que l'indication de consommation a changé.

• Lors de ce test, si l'indication de consommation initiale >100 kWh, patientez le temps suffisant pour faire consommer l'installation >1 kWh afin de constater un changement de l'affichage.

# 7- Retour aux paramètres usine

Pour initialiser les menus 1, 2 ou R, appuyez 5 secondes sur la touche 1, 2 ou R, puis validez par ok.

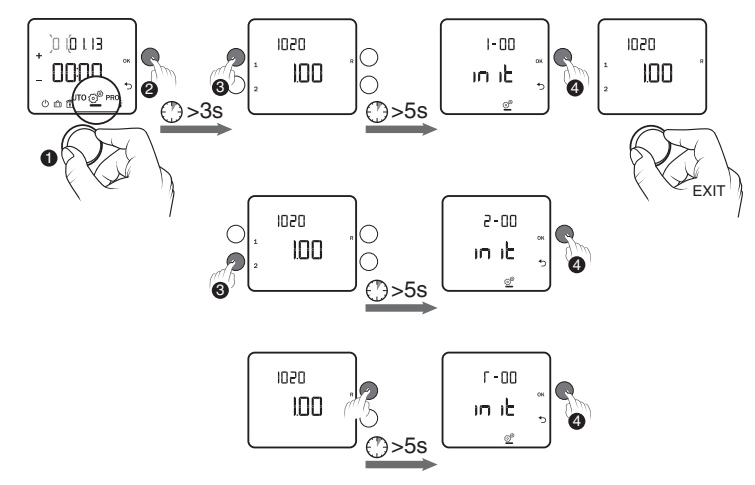

# 8-Aide

#### Rien n'apparaît sur l'écran du boîtier d'ambiance.

Il n'y a pas d'alimentation. *Vérifiez le disjoncteur.* 

#### Pb ---- apparaît à la mise sous tension.

Problème de raccordement sortie Fil Pilote. *Vérifiez le § Test des fils pilotes.* 

#### dEF 17 s'affiche :

Problème de compatibilité entre le boîtier d'ambiance et le boîtier technique.

# Remplacement d'un produit émetteur de consommation (ex: Tywatt 5100, ...) :

Vous devez impérativement initialiser les index (menu 2-24).

Vous n'affichez pas d'index de consommation ou vous affichez «- - -». Vous venez d'effectuer un reset des index depuis moins d'une heure. *Patientez.* 

## Le symbole 🖋 clignote.

Vous êtes à moins de 30 jours de la date de maintenance de l'appareil connecté à la sortie régulation (poêle).

OU

Un défaut est détecté sur l'installation.

Tournez la molette sur «Arrêt», puis appuyez sur la touche i pour consulter la nature du «Défaut» (Voir § Mode Arrêt).

### dEF 6:

Il y a un défaut de communication entre le CALYBOX et son boîtier technique (Bus A). Vérifiez l'installation.

## dEF 7:

Il y a un défaut de communication avec le compteur électronique. Vérifiez la liaison avec le compteur électronique.

# Le symbole 🗍 n'apparaît pas.

L'ECS n'est pas gérée par l'appareil. *Reportez-vous au menu 1-04, notice d'installation.* 

## 9- Caractéristiques techniques

#### Boîtier d'ambiance

- Alimentation par le boîtier d'ambiance via le bus,
- Isolement classe III,
- Fréquence radio 868 MHz, classe 1 (Norme EN 300 220),
- Portée radio de 100 à 300 mètres en champ libre selon les équipements associés (portée pouvant être altérée en fonction des conditions d'installation et de l'environnement électromagnétique),
- Dimensions : 85 x 135 x 36 mm,
- Température stockage : -10°C / +70°C,
- Température fonctionnement : 0°C / +50°C,
- IP 30

#### **Boîtier technique**

- Alimentation 230V~, 50Hz +/-10%,
- Consommation 4VA,
- Isolement classe II,
- 3 sorties fil pilote 0,1A, 230V,
- 1 sortie contact travail 3A, 230V,
- Dimensions : 87,5 x 88,5 x 65 mm,
- Température stockage : -10°C / +70°C,
- Température fonctionnement : 0°C / +50°C,
- IP 30

**CE** 2004/108/CE - 2006/95/CE

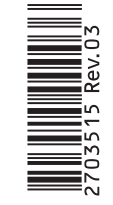